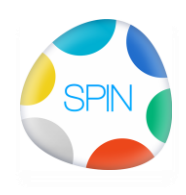

# SPIN publiceren (juli 2020)

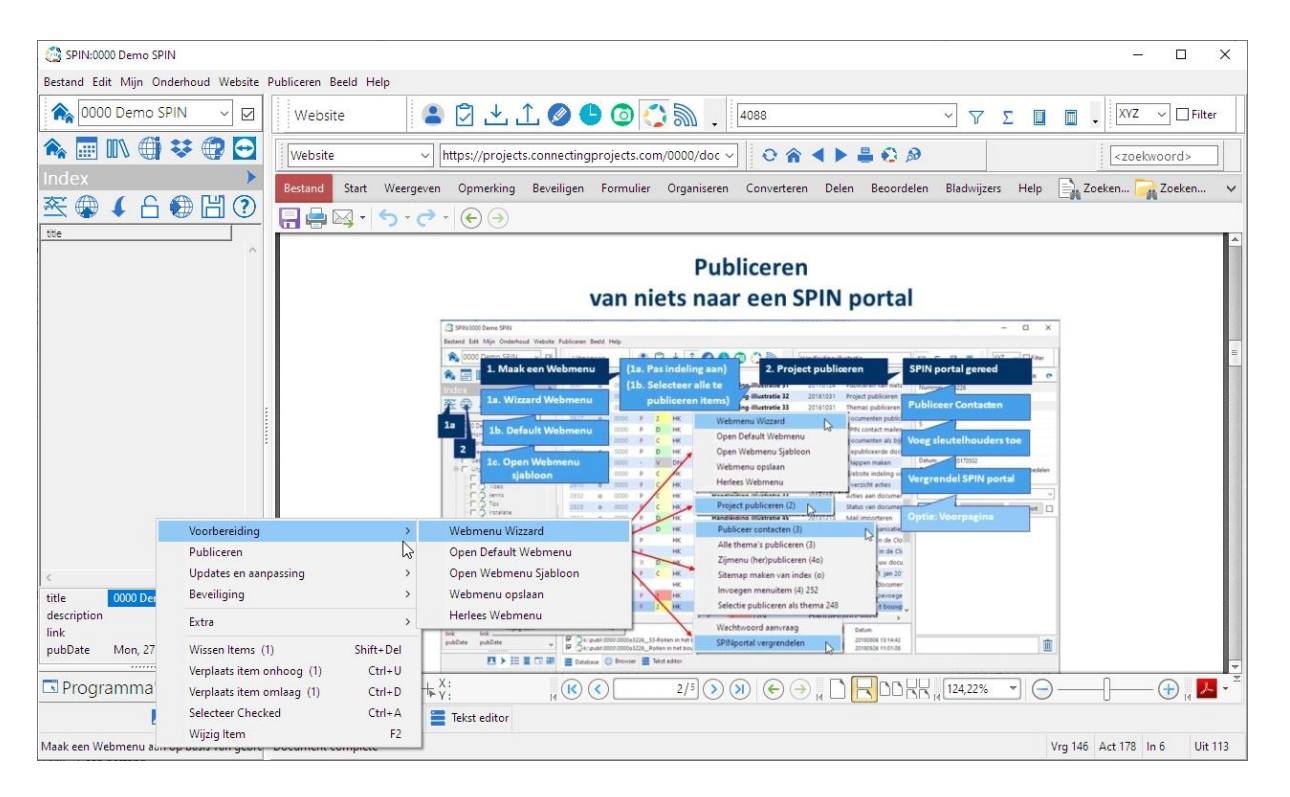

Het publiceren is gewijzigd: minder handelingen, meer flexibiliteit, meer vormgeving. Er zijn nu meerdere publicatievormen (standaard met zijmenu links of als gebruikelijke website (optioneel bootstrap), met voorpagina naar keuze waarin het menu toegevoegd wordt)

Help bij publiceren: klik de help-knop in het menu index.

Voorpagina: een voorgeprogrammeerde "mooie" pagina met bedrijfsspecifieke informatie (bijvoorbeeld andere diensten van het bedrijf).

| 30% | kers Uitgegaan • Ingekomer | n Foto Tekeningen                 |
|-----|----------------------------|-----------------------------------|
|     | BIM-SPIN                   |                                   |
|     | kennis                     |                                   |
|     | Tips                       | SPIN handleiding                  |
|     | Installatie                |                                   |
|     | presentatie                |                                   |
|     | demo                       |                                   |
|     | Images                     | Openbare informatie over SPIN     |
|     | help zoeken                | Smart Project Information Network |
|     |                            |                                   |
|     |                            |                                   |
|     |                            |                                   |
|     |                            |                                   |

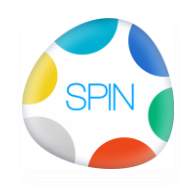

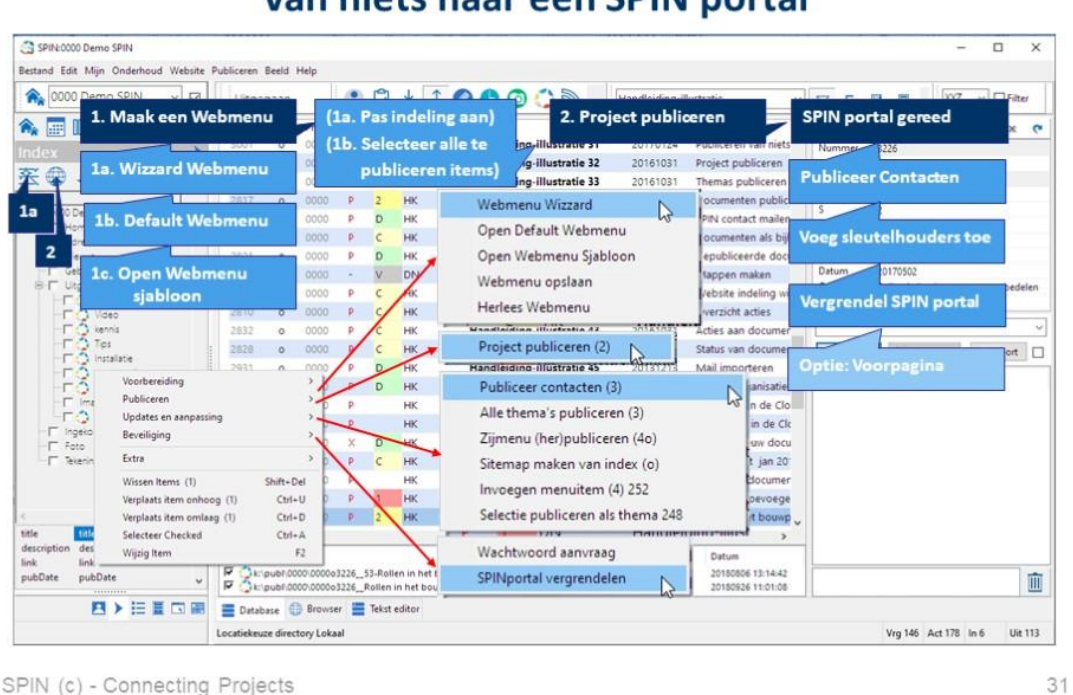

# Publiceren van niets naar een SPIN portal

Bekijk hier de video

Het genereren van een menu gaat nagenoeg automatisch:

1. Om het menu te genereren uit gebruikte thema's kies **vanuit een lege index** : **eerste icoon in de indextoolbar** of

popupmenu: Webmenu (1) > Webmenu wizzard (zelfde effect als icoon) Na het genereren van het menu:

- a. Orden menuitems en verwijder menuitems die je niet wilt publiceren
- b. Voeg eventuele externe menulinks toe
  - (bijvoorbeeld tekeningenpagina van teamgenoot architect)

Een link naar een externe site van derden kan gemaakt worden door deze op te roepen in de browsertab en te importeren op de een gewenste plaats in de index. (Let op dat hier "echte" pagina in het navigatievak getoond wordt en niet een bovengeschikte pagina met frames (=vakje met andere webpagina). In dat geval kunnen de resultaten afwijken en handmatig worden aangepast).

nb: Na het publiceren van de index is het niet aan te raden om daarna de indeling te wijzigen omdat de eerdere publicatie dan een eigen leven kan gaan leiden. (In de toekomst zal het wel mogelijk zijn: de vorige indeling wordt dan compleet gewist)

2. Tweede icoon in de indextoolbar : Project publiceren of

popupmenu: Project publiceren (2) aanklikken om diverse subonderdelen in één keer uit te voeren.

a. Maken van de web-structuur en bijbehorend zijmenu en publiceren hiervan

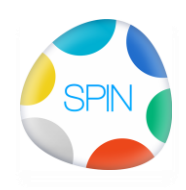

- b. Maken van het zijmenu
- c. Publiceren van ingekomen, uitgegaan en tekeningen (stromen)
  Contacten en acties worden niet automatisch gepubliceerd omdat hierbij graag een handmatige selectie gemaakt wordt. Zij dienen handmatig te worden gepubliceerd middels het betreffende popupmenu (Updates en aanpassing). Later toevoegen van thema's kan door de betreffende stroom te kiezen een dataregel te selecteren met het bedoelde thema en op het importicoon 
  te klikken. Nb: probeer een standaard menustructuur te gebruiken
- 3. Nadat de site gepubliceerd is:
  - Contacten selecteren en publiceren
  - Acties selecteren en publiceren
  - Sleutelhouders (contacten) selecteren uit de contactenlijst en importeren bij de betreffende submenus.
- 4. Beveiliging
  - a. Voeg sleutelhouders (contactpersonen) toe die toegang moeten hebben (selecteer menuitem, selecteer uit adressen de contactpersonen) en voeg toe (indextoolbar: 3e icoon
  - b. Vergrendel de site met indextoolbar 4e icoon (slotje) om de vergrendeling te effectueren

Sleutelhouders loggen in met emailadres en wachtwoord. Om te zorgen dat dit voor alle SPINportals gelijk is wordt dit op aanvraag door Connecting Projects verzorgd.

Ondergelegen menu's worden met bovengelegen sloten beveiligd. (Let op de volgorde van sloten: als het menu erboven niet toegankelijk is kan het huidige menu alleen met een directe link of uit de sitemap bereikt worden)

- Aanvullingen en updates:
   Selecteer de gewenste menuitems en kies publiceren (CHECK)
- 6. popupmenu: Alle Thema's publiceren (3) Publiceer uit elke stroom (Contacten, Acties, Ingekomen, Uitgegaan, Tekeningen) alle thema's
- 7. Zijmenu herpubliceren: hiermee wordt het zijmenu opnieuw samengesteld met geselecteerde items. (eerder gemaakte items verdwijnen niet, maar zijn alleen nog met een directe link bereikbaar)
- 8. Sitemap: geeft een overzicht van alle aangevinkte menuitems en de mogelijkheid van direct kiezen. Als de structuur wordt aangepast dient deze opnieuw gemaakt te worden.
- 9. Optie voorpagina (Optioneel):
   In plaats van het linker zijmenu kan een generieke website gegenereerd worden waarin de SPINmenuitems worden ingevoegd: Deze wordt op aanvraag geïnstalleerd voor uw bedrijf met inhoud naar keuze zie hier een voorbeeld
- 10. Menuitems toevoegen Menuitems kunnen later toegevoegd worden door
  - a. Een nieuw gebruikt thema te filteren
  - b. in het bestaande menu een hoofdgroep te kiezen en op invoegen (indexmenu: 3e icoon: pijltje) te kiezen

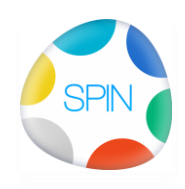

- c. Het indexmenu moet dan uiteindelijk opnieuw gepubliceerd worden (popupmenu: zijmenu herpubliceren of voorpagina)
- 11. Eigen menuitems toevoegen

Er kunnen naar eigen inzicht menuitems toegevoegd worden. Dit menuitems kan zijn: een thema van een teamgenoot (bijvoorbeeld teamgenoot\_architect\_tekeningen) of een Collectie van bijeen horende documenten.

Bijvoorbeeld een directe link naar een collectie van ingediende vergunningsstukken of vergunningen (= een html bestand met verwijzingen naar de documenten): Door een dergelijke collectie te publiceren en er een directe link aan te koppelen kan snel een overzicht gegeven worden van de betreffende stukken.

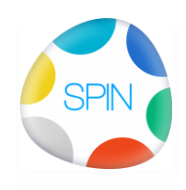

Checks (intern):

 Genereren VTnav (wizzard webmenu): werkt; wordt expres niet automatisch opgeslagen. (dus research om alle thema's te verzamelen)
 Bij het publiceren van een subthema moeten bovengelegen pagina's ook weer gepubliceerd worden; daarna moeten de sitemap en de voorpagina opnieuw gepubliceerd worden.